# 第1章 安装 Visual Studio 2019

#### 学习目标

- 了解 C 语言的各种开发环境。
- 掌握下载和安装 C 语言的开发环境。
- 掌握 Visual Studio 集成环境的布局。
- 掌握 Visual Studio 的常用使用技巧。

#### 技能基础

本章首先介绍在 Windows 系统中安装 Visual Studio 2019 开发环境,让读者对开发环境有一个大致的了解;其次介绍其他常用 C 语言的开发环境,比如 Visual C++ 等;再次介绍 Visual Studio 2019 窗口布局,给读者体验编程的环境,并设置个性化的开发环境,比如设置 快捷键等,"磨刀不误砍柴工";最后给出 Visual Studio 2019 的使用技巧。Visual Studio 开发运行环境非常重要,"工欲善其事,必先利其器",C 语言入门者应尽快熟练使用这个常用 的编程工具。

Visual Studio 2019 是目前被广泛使用的可视化 C++ 编程工具,同时也是良好的 C语言编程工具。

### 1.1 下载与安装 Visual Studio 2019

在 Windows 系统中安装 Visual Studio 2019(以后简称 VS2019)。VS2019 分为社区版 (Community)、专业版(Professional)和企业版(Enterprise),下面以安装社区版 Community 2019 为例进行说明。安装步骤如下。

(1) 百度搜索 Visual Studio,找到链接 https://visualstudio.microsoft.com/zh-hans/并 打开,在网页中找到 Visual Studio,选择 Community 2019 链接,即可下载,得到一个大小约 为 1.19MB 的下载安装包 vs\_community。双击安装包,在弹出的 Visual Studio Installer 对 话框中单击"继续"按钮,结果如图 1-1 所示。

(2) 在该对话框中找到 Visual Studio Community 2019,单击"安装"按钮,显示"正在安装-Visual Studio Community 2019-16.10.2"界面,如图 1-2 所示,勾选"使用 C++ 的桌面开发"选项,根据实际需要更改安装路径。可以边下载边安装,也可以全部下载完成后再安装。

(3) 单击"安装"按钮后,开始联网下载,如图 1-3 所示。

(4)下载完成后会自动安装。在"登录 Visual Studio"界面中单击"以后再说"链接,然

| 安装                                       |       |                                                                                                |
|------------------------------------------|-------|------------------------------------------------------------------------------------------------|
| lease                                    | ×     | 开发人员新闻                                                                                         |
| Visual Studio Enterprise 2019            | 安装(1) | Visual Studio 2022 Preview 1 now available<br>We're excited to announce that the first preview |
| 16.10.2                                  | 更多 ▼  |                                                                                                |
| 面向任何规模团队提供的可编放、端到端解决方案                   |       | IntelliCode now predicts the next chunk of code                                                |
| 许可条款   发行说明                              |       | 2021年6月18日                                                                                     |
| Viewel Studie Desfaminent 2010           | Etta  | Announcing .NET 6 Preview 5<br>We are thrilled to release .NET 6 Preview 5. We're              |
| Visual Studio Professional 2019          | 安義(1) | 2021年6月18日                                                                                     |
| 为小型团队量身定制的专业 IDE                         | ₽9 ▼  | 查看更多 Microsoft 开发者新闻                                                                           |
| 许可条款   发行说明                              |       |                                                                                                |
| Visual Studio Community 2019             | 安装(1) |                                                                                                |
| 16.10.2<br>功能强大的 IDE,供学生、开放源代码参与者和个人免费使用 | 更多 ▼  |                                                                                                |
| 许可条款   发行说明                              |       | 需要帮助? 请查看 <u>Microsoft 开发人员社区</u> 或通<br>过 <u>Visual Studio 支持</u> 联系我们。                        |
|                                          |       | 安装程序版本 2.10.2174 31177                                                                         |

图 1-1 Visual Studio Installer 对话框

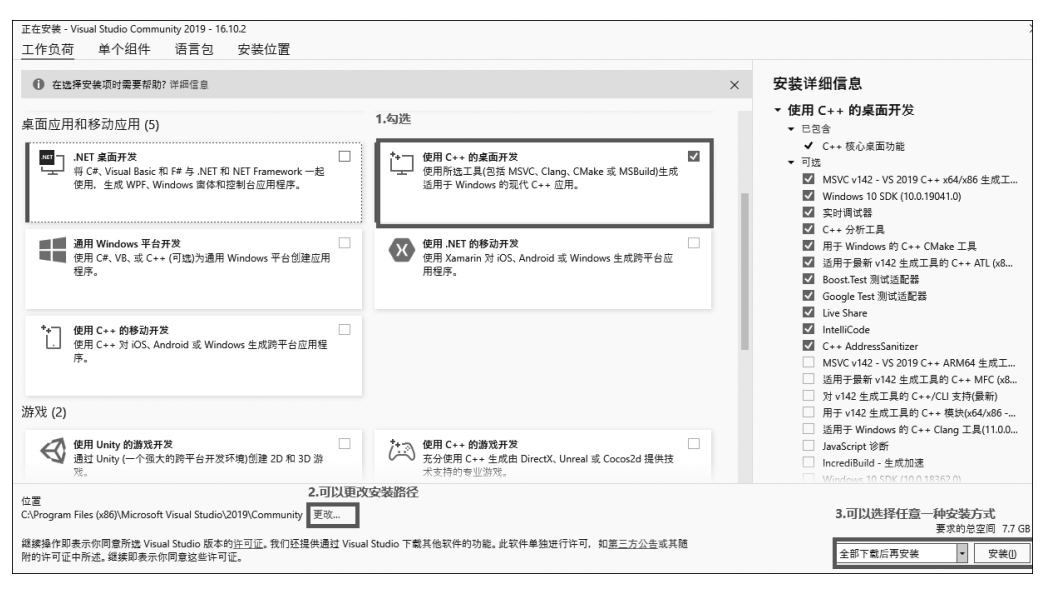

图 1-2 选择开发工具

后打开启动 Visual Studio 的界面如图 1-4 所示。

笔记:

| Visual Studio Installer                                                                                                    | 2 R - 0                                                                                   |
|----------------------------------------------------------------------------------------------------|-------------------------------------------------------------------------------------------|
| ✔       Visual Studio Community 2019         □T裝       □         □T在安装包: 398/432       61%         61%       Win105DK_10.0.19041         ☑ 安装后直动:       发行说明 |                                                                                           |
|                                                                                                    | 要要帮助? 書書者 Microsoft 开发人员社区 或<br><u>过 Visual Studio</u> 支持 联系教作。<br>安核程序版本 2.10.2174.31177 |

图 1-3 下载安装程序

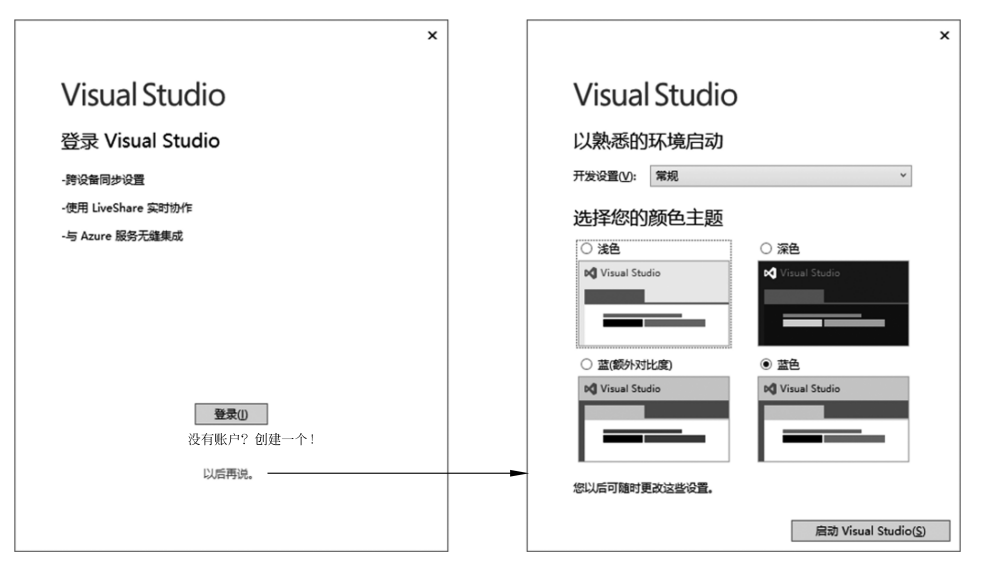

图 1-4 启动 Visual Studio 的界面

(5)颜色主题默认为蓝色,可根据自己的使用习惯选择其他颜色,以后也可以更改。在图 1-4 中单击"启动 Visual Studio"按钮,可以看到 VS2019 已经启动成功,显示如图 1-5 所示的界面,就可以创建新项目了。

**技巧** C语言的编译与运行除了使用 VS2019 之外,通常还可以使用 Visual C++ 6.0、 C-Free、DEV-C++、Turbo C等,如图 1-6 所示。

笔记:

| Visual Studio 20      | )19 |   |            | - 0                                                              |  |
|-----------------------|-----|---|------------|------------------------------------------------------------------|--|
| 打开最近使用的内容( <u>R</u> ) |     | Л | H始使        | 用                                                                |  |
| 搜索最近使用的项目(Alt+S)(S)   | - م |   | ₩          | <b>克隆存储库(<u>C</u>)</b><br>从 GitHub 或 Azure DevOps 等联机存储库获取<br>代码 |  |
|                       |     |   | ġ          | 打开项目或解决方案(P)<br><sup>打开本地 Visual Studio 项目或 .sln 文件</sup>        |  |
|                       |     |   | \$         | 打开本地文件夹(F)<br>导航和编辑任何文件夹中的代码                                     |  |
|                       |     |   | * <b>`</b> | 创建新项目(N)<br>选择具有代码基架的项目模板以开始                                     |  |
|                       |     |   |            | 继续但无 代码( <u>W</u> ) →                                            |  |

图 1-5 创建新项目

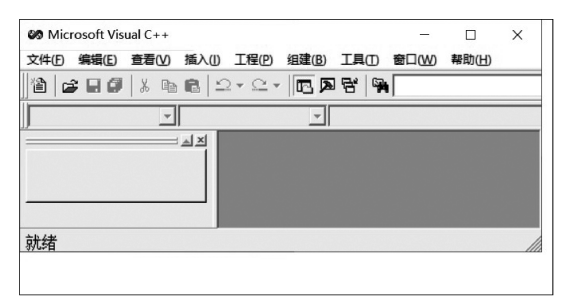

(a) Visual C++ 6.0

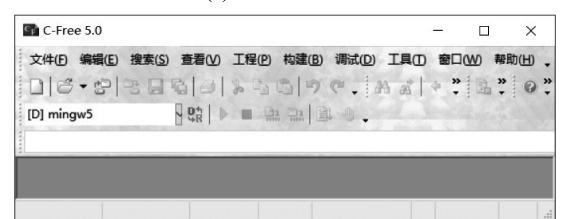

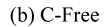

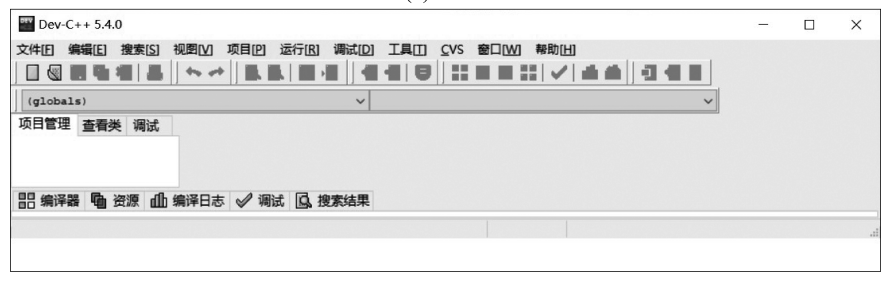

(c) DEV-C++

图 1-6 Visual C++ 6.0 和 C-Free 以及 DEV-C++ 开发环境

## 1.2 Visual C++ 6.0 的使用方法

(1) 启动 Visual C++ 6.0, 如图 1-7 所示, 把"每日提示"对话框关闭。

| 🐼 Microsoft Visual C++                                                                                         |                        |           |
|----------------------------------------------------------------------------------------------------|------------------------|-----------|
| 文件图编辑 医宣香 化插入口工程 化油建图工具 口窗口 化分布动用                                                                              |                        |           |
| 1월 1월 1월 1월 1월 1월 1월 19 1월 19 1월 19 1월 19 1월 19 1월 19 1월 19 1월 19 1월 19 1월 19 1월 19 1월 19 1월 19 1월 19 1월 19 1월 | <ul> <li>"n</li> </ul> |           |
|                                                                                                    | · · · · ◎ Ⅲ K : □ ①    |           |
|                                                                                                    | AND BARRADO            |           |
| 2014 C                                                                                                    |                        |           |
|                                                                                                    |                        | 8.05      |
|                                                                                                    |                        | 2021/9/18 |

图 1-7 启动 Visual C++ 6.0

(2)选择"文件"→"新建"命令,在弹出的对话框中选择"工程"选项卡,显示如图 1-8 所示的界面,再选择"Win32 Console Application"命令。在右侧的"位置"选项处单击 ....按钮,

| 新建                                                                                                    | ? 🗙                                              |
|----------------------------------------------------------------------------------------------------|--------------------------------------------------|
| 文件 工程   工作区   其他文档                                                                                                    |                                                  |
| ATL COM AppWizard Cluster Resource Type Wizard Cluster Resource Type Wizard Database Project Database Project Cluster Add-in Wizard Extended Stored Proc Wizard SAPI Extension Wizard Cluster Resource Resource R | 工程名称(N):<br> Hello<br>位置(C):<br>E:\PROJECT\Hello |
| Makefule<br>MFC ActiveX ControlWizard<br>MFC AppWizard (dll)<br>MFC AppWizard (exe)<br>Y Utility Project<br>Win32 Application<br>Win32 Console Application<br>Win32 Dynamic-Link Library<br>Win32 Static Library                                                                                                    | © 创建新的工作空间(B)<br>◎ 添加到当前工作空间(A)<br>□ 从属于(D):     |
|                                                                                                    | 平台[2]:<br>☑Win32                                 |
|                                                                                                    | 确定                                               |

图 1-8 创建 Win32 控制台应用程序

一般选择 D 盘或 E 盘中自己新建的项目文件夹,比如 E:\PROJECT,再在工程名称中输入 Hello,工程名称可根据自己的项目来取名,单击"确定"按钮。

(3) 在弹出的如图 1-9 所示的对话框中选择"一个空工程"单选按钮,单击"完成"按钮。 最后会弹出新建工程信息提示框,单击"确定"按钮。

| Win32 Console Application - 步骤 1 共 1 步 | ? ×                                                                                                    |
|----------------------------------------|----------------------------------------------------------------------------------------------------|
|                                        | 您想要创建什么类型的控制台程序?<br>○ <u>一个空工程[[]</u><br>○ 一个简单的程序[ <u>S</u> ]<br>○ 一个 "Hello, World!"程序[ <u>W</u> ]<br>○ 一个支持 MFC 的程序[ <u>M</u> ] |
| < <u> く上</u> − 歩                       | 下一步 > <b>完成 取消</b>                                                                                                    |

图 1-9 选择控制台程序的类型

笔记:

(4)单击工具栏第一个"新建文本文件"按钮,再单击"保存"按钮,显示如图 1-10 所示的对话框。

| 🐼 保存为    |              | x                |
|----------|--------------|------------------|
| 保存在(L):  | 📓 Hello      | ▼ ← È 🖄 ▼        |
| 名称       | *            | 修改日期             |
| 📗 Debug  |              | 2021/9/18 9:35   |
| Hello    |              | 2021/9/18 9:35   |
| Hello    |              | 2021/9/18 9:35   |
| 🗑 Hello  |              | 2021/9/18 9:35 👻 |
| •        | m            | - F              |
| 文件名(M):  | helloworld.c | 保存 (2)           |
| 保存类型(I): | 文本文件 (*.*)   | ▼ 取消 //          |

图 1-10 保存 C 文件

文件名可以自己取,比如 helloworld.c,但是要以.c 结尾。接下来,可以在代码窗口中编写代码了。编写完成后,如果没有错误,则依次单击参查送!的前两个按钮和最后一个感叹号按钮。第一个按钮表示编译程序;第二个按钮表示链接文件;第三个按钮表示停止编译;最后一个感叹号按钮表示可以运行程序了。

# 1.3 C-Free 的使用方法

(1) 打开 C-Free,显示如图 1-11 所示的界面。

| C <sub>F</sub> C                                    | -Free                                                                                                    | Start Here               |
|-----------------------------------------------------|----------------------------------------------------------------------------------------------------|--------------------------|
| <b>最近打开的工程</b><br>dialog.ofpg<br>新建工程(C)<br>打开工程(P) | 最近打开的文件          yiyuanercifangcheng.cpp         yiyuanercifangcheng.cpp         yyu, o         buysonething.o         jiaogucaixiang.o         main.o         jueceshu.cpp         新建空白文件(N)         打开文件(F) | ▲ C-Free 主页<br>C-Free 帮助 |
| 工程转换器(V)                                            |                                                                                                    | 关闭                       |

图 1-11 打开 C-Free

(2) 在图 1-11 中单击"新建工程"按钮,弹出图 1-12 所示的对话框。

| 新建工程                 |             |             |       |       |     | Х        |
|----------------------|-------------|-------------|-------|-------|-----|----------|
| 工程类型(1               | ):          |             |       |       |     |          |
| 一般。                  | Graph       | ics GUI too | lkits |       |     |          |
| CA                   | 1           |             |       | 4.5   | 畿   |          |
| 控制台科                 | 廓           | 窗口程序        | 对话框程序 | 动态链接库 | 静态库 |          |
|                      |             |             |       |       |     |          |
|                      |             |             |       |       |     |          |
|                      |             |             |       |       |     |          |
| 创建Win32              | 控制          | 台应用程序.      |       |       |     |          |
| 工程名称(图               | <b>I)</b> : |             |       |       |     |          |
| Hello                |             |             |       |       |     |          |
| 保存位置(1               | ):          |             |       |       |     |          |
| D:\Projec            | t\C\H       | ello        |       |       |     | <b>~</b> |
| _: <del>⊼ha</del> ⊤≇ | 모에놔         | 关于理细声(      |       |       |     |          |
|                      | ±±1=        | 別工性组中の      | n/    |       |     |          |
| ?                    |             |             |       | 确定    |     | 取消       |

图 1-12 "新建工程"对话框

笔记:

(3)"工程类型"选择"控制台程序",在"工程名称"文本框中输入 Hello;"保存位置"根据实际情况设置,比如为"D:\Project\C\Hello",一般先填写"保存位置"文本框的内容,后填写"工程名称"文本框的内容。单击"确定"按钮,弹出如图 1-13 所示的界面。

| 控制台程序 - 第1步/共3步 |                                                                                                    | $\times$ |
|-----------------|----------------------------------------------------------------------------------------------------|----------|
| C:A             | <ul> <li>第1步:程序类型</li> <li>选择您想创建的控制台程序的类型</li> <li>●空的程序(夏)</li> <li>○一个简单的程序(S)</li> <li>○ "Hello, World!" 程序(近)</li> </ul> |          |
|                 | ⟨上一步⟨B⟩ 下一步⟨N⟩> 完成(F) 取消                                                                                                    |          |

图 1-13 程序类型

(4) 默认选择"空的程序"单选按钮,单击"下一步"按钮,显示如图 1-14 所示的界面。

| 控制台程序 - 第2步/共3步 |                                                                                | × |
|-----------------|--------------------------------------------------------------------------------|---|
|                 | 第2步:语言选择                                                                       |   |
| C:\             | <ul> <li>● C语言(这将创建.。类型的源文件)(C)</li> <li>○ C++语言(这将创建.。pp类型的源文件)(L)</li> </ul> |   |
|                 | 使用 STL(V)                                                                      |   |
|                 |                                                                                |   |
|                 | <上一步(B) 下一步(N)> 完成(F) 取消                                                       | i |

图 1-14 语言选择

(5) 单击"下一步"按钮,显示如图 1-15 所示的界面。

(6)单击"完成"按钮,再单击工具栏的第一个按钮 ,创建一个新的代码文件,在代码 编辑窗口输入以下代码。

```
#include <stdio.h>
int main()
{
    printf("Hello C-Free\n");
    return 0;
}
```

| 控制台程序 - 第3步/共3步 |                                   | Х |
|-----------------|-----------------------------------|---|
|                 | 第3步:选择构建配置                        |   |
|                 | 构建配置(C):                          |   |
| C:\             | ∎ing <del>v</del> 5 LinGt         |   |
|                 |                                   |   |
|                 |                                   |   |
|                 |                                   |   |
|                 | <u>*_双击基一项或者选中后按下</u> Shift+Enter |   |
|                 | 可以设置上程的默认构建配置.                    |   |
|                 | <上一步(B) 下一步(N)> 完成(F) 取消          |   |
|                 |                                   |   |

图 1-15 选择构建配置

(7)单击工具栏中的"保存"按钮 ,输入文件名为 hello.c,弹出如图 1-16 的对话框。 选择 Source Files 文件夹,单击"确定"按钮。

| 选择需要加入的文件夹(S):<br> | 添加到工程中              | Х     |
|--------------------|---------------------|-------|
|                    | 选择需要加入的文件夹(S):      |       |
|                    | Hello project files |       |
|                    |                     | 确定 取消 |

图 1-16 选择文件夹

(8) 按 F5 键运行程序即可。

### 1.4 DEV-C++ 的使用方法

(1) 打开 DEV-C++,选择"文件"→"新建"→"项目"命令,弹出如图 1-17 所示的"新项目"对话框。

(2)选择 Console Application 选项,在名称文本框中输入 Hello,选择"C项目"单选按钮,单击"确定"按钮,保存位置比如为"D:\Project\C\Hello",名称比如为 Hello.dev。软件 会自动在目录下创建一个 hello.c文件,并且已经写好的代码如下。

```
#include <stdio.h>
#include <stdlib.h>
```

```
C语言程序设计
     int main(int argc, char * argv[]) {
           return 0;
     }
                    新项目
                                                                                       \times
                     Basic
                           Multimedia Introduction
                                                                 G
                                            -
                                                                  ETC
                       E
                      Windows
                                 Console
                                          Static Library
                                                       DLL
                                                              Empty Project
                      Application
                                Application
                                                          ●⊆项目
                       A console application (MS-DOS window)
                                                                       ○ C±+ 项目
                                                          □ 缺省语言[M]
                     名称:
                     Hello
                                                     ✓ 确定[0]
                                                                   ¥ 取消[C]
```

图 1-17 新建项目

所以 DEV-C++ 软件使用起来也比较方便。

还有其他软件也可以编辑、编译、运行 C 语言。可以根据实际情况,自己选择其中一到 两种进行实践操作。

用什么开发环境并不是特别重要,更加重要的是要勤学苦练,德、智、体、美、劳全面发展,爱国爱家;遇到困难时,先主动解决,再逐步创新;拓宽自己的视野,使自己成为能担当民族大任的卓越英才。

## 1.5 Visual Studio 2019 窗口布局

菜单栏 → 文件(E) 编辑(E) 视图(V) Git(G) 项目(P) 生成(B) 调试(D) 搜索… ♪ Hell...orld × 测试(<u>S</u>) 分析(<u>N</u>) 工具(<u>T</u>) 扩展(<u>X</u>) 窗口(<u>W</u>) 帮助(<u>H</u>) 工具栏 -🕂 🖸 - 💿 🔯 - 🏩 🔐 🦻 - 🤆 - 🛛 Debug - 🛛 x86 - 🔆 🔚 🖷 🗏 🖫 🖓 🖻 Live Share <u>م</u> 解决方案 Helloworld.c 🏼 🛪 🗙 ▼ <sup>☆</sup> 解决方案资源管理器 资源管理器 HelloWorld (全局范围) • 🕸 main() © © ☆ ♬ 'o · 2 @ @ #include<stdio.h> 1 搜索解决方案资源管理器(Ctrl+;) 👂 2 ⊡int main() ■ 解决方案"HelloWorld"(1 个项目) 🚯 HelloWorld 3 { ■■ 引用 4 printf("Hello World!\n"); ▶ 外部依赖项 代码编辑 ▼ 头文件 5 return 0; 窗口 🗣 源文件 6 } Helloworld.c Þ 属性 字符:2 制表符 CRLF -未找到相关问题 89 % 输出 11 P+ > 显示输出来源(S): 错误列表 错误列表 任务列表 命令窗口 即时窗口 输出 书签 测试结果 直找符号结果 ↑ 添加到源代码管理 -输出 图 1-18 窗口布局

Visual Studio 2019 窗口布局如图 1-18 所示。